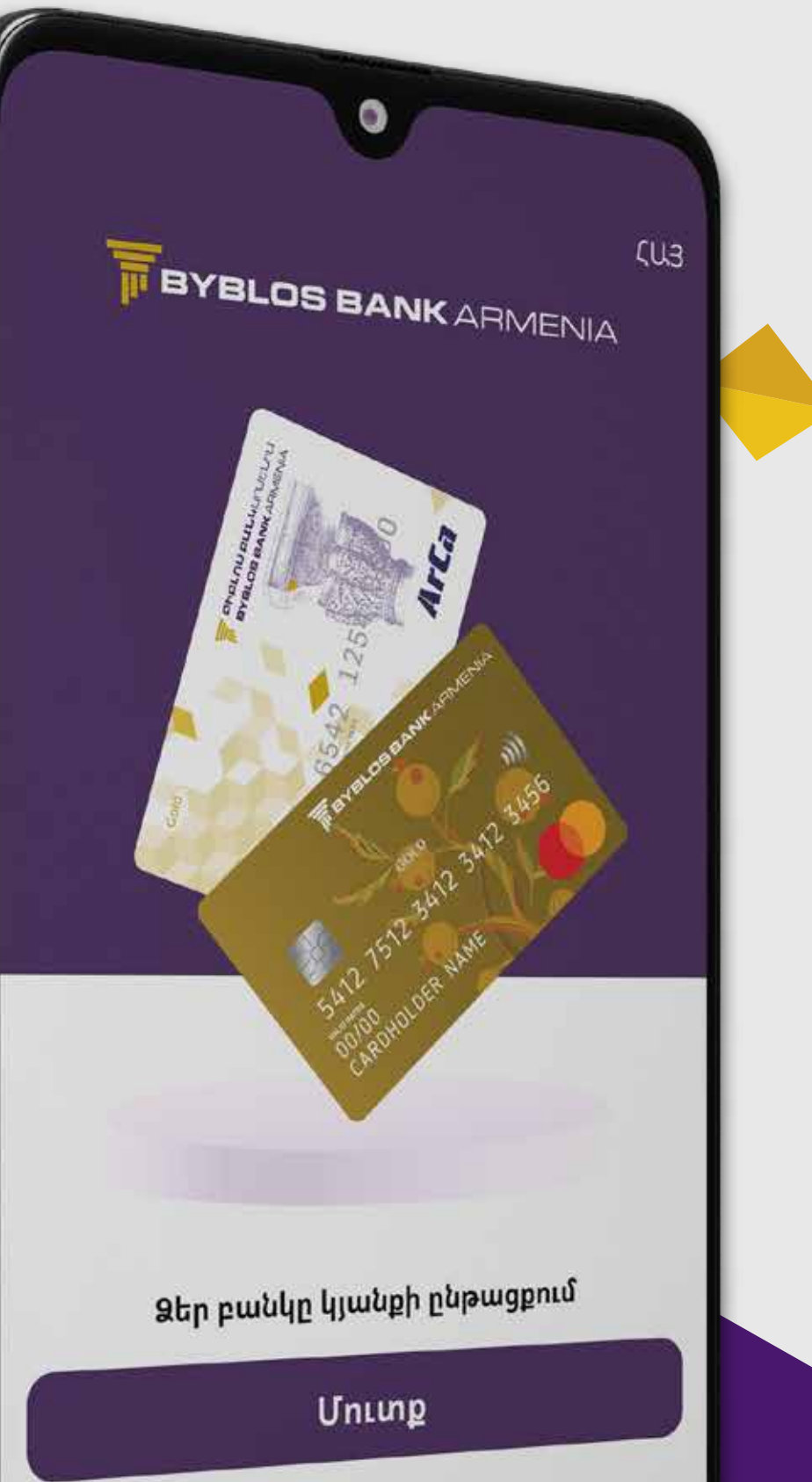

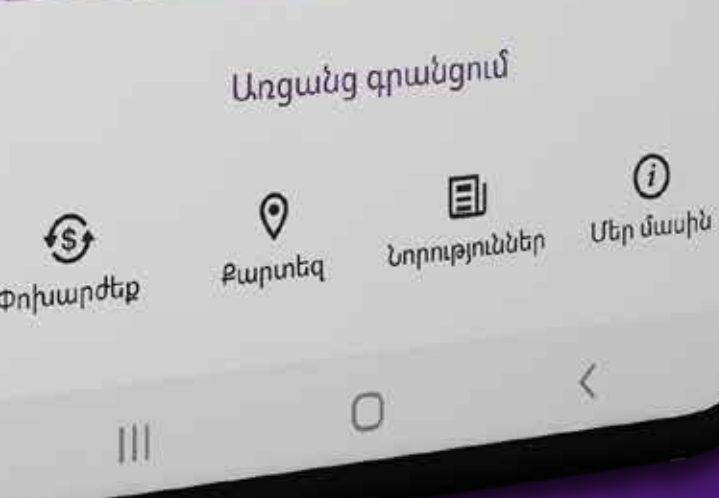

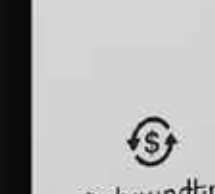

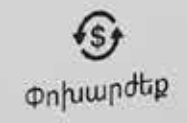

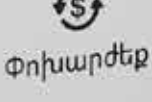

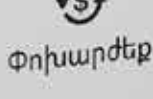

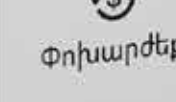

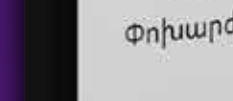

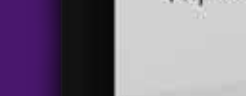

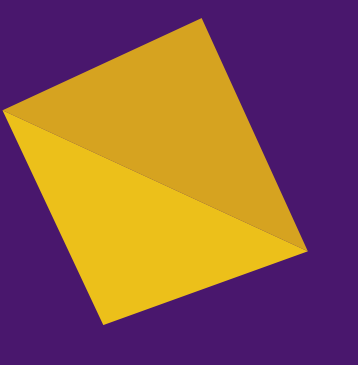

#### ՄՈԲԱՅԼ ԲԱՆԿԻՆԳ

Ստորև ներկայացված են Բիբլոս Բանկ Արմենիայի Մոբայլ Բանկինգ հավելվածի նոր տարբերակին անցնելու պարզ քայլերը։

#### **MOBILE BANKING**

Below is a step-by-step guide to installing the latest version of Byblos Bank Armenia's Mobile Banking app.

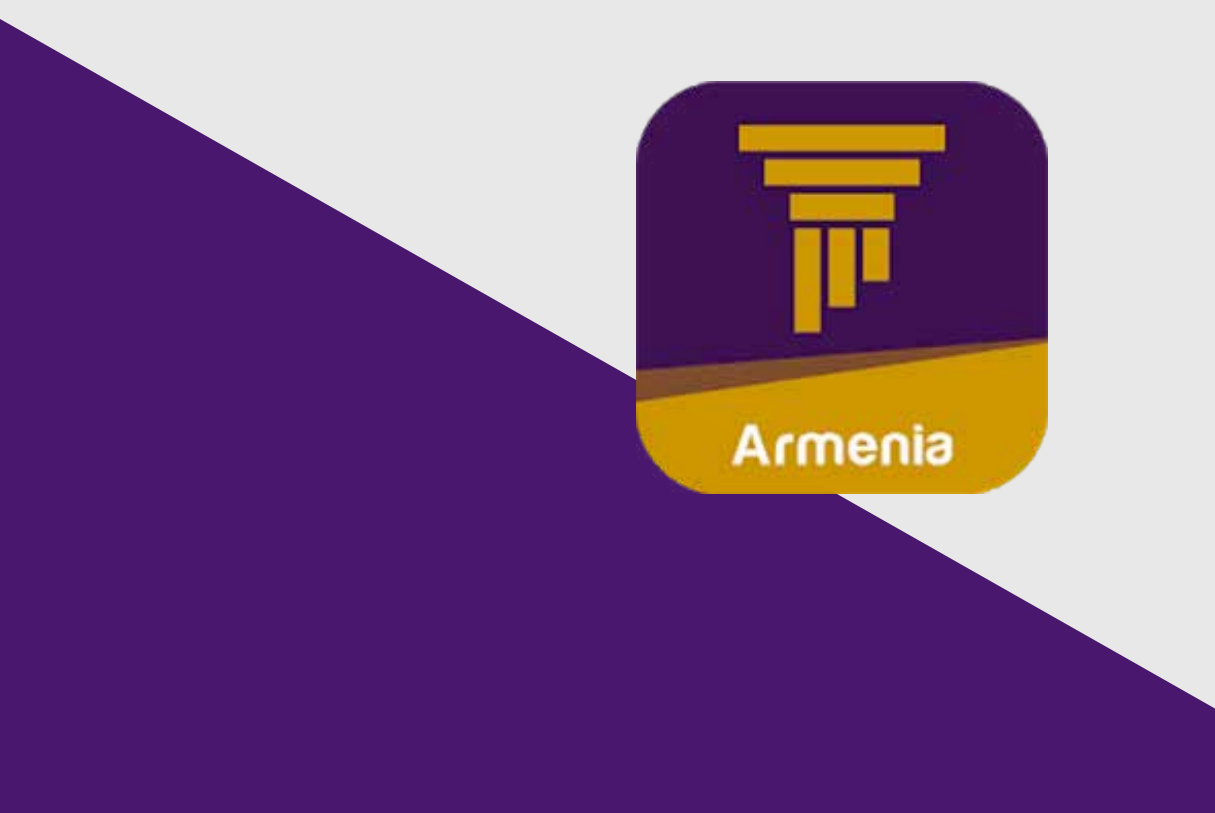

| โดแลลมนักสน  |                 |          |         |   |
|--------------|-----------------|----------|---------|---|
| onnonguranta |                 |          | Usernam | e |
| Գաղտնաբառ    |                 | ø        | Passwor | đ |
|              | Մոռացե՞լ եք գառ | լտնաբառը |         |   |
|              | Մուտք           |          |         | L |
|              |                 |          |         |   |
|              |                 |          |         |   |
|              |                 |          |         |   |
|              |                 |          |         |   |
|              |                 |          |         |   |
|              |                 |          |         |   |
|              |                 |          |         |   |
|              |                 |          |         |   |

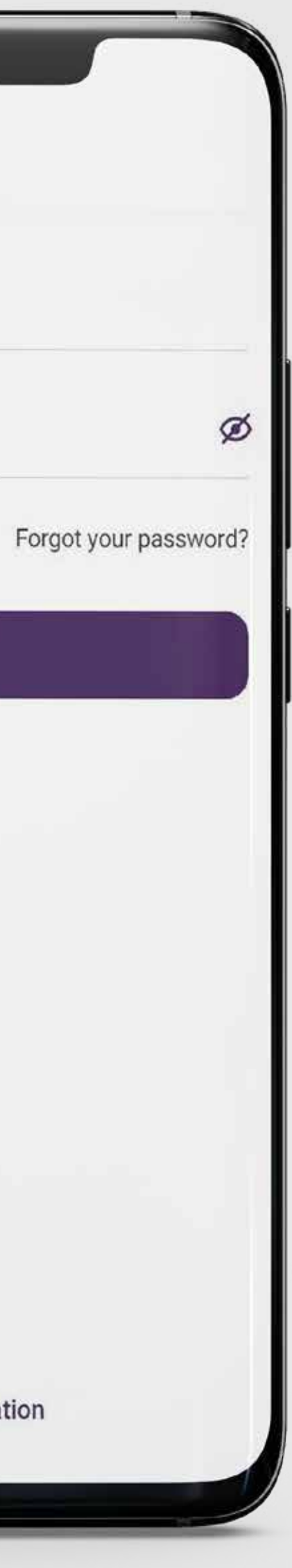

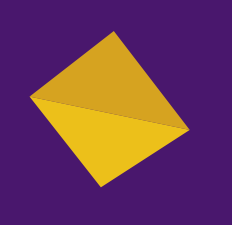

# **2U3L1**

Ներբեռնել թարմացված հավելվածը և մուտք գործել իաշիվ

## **STEP 1**

Download the new version of the Mobile Banking app and log in

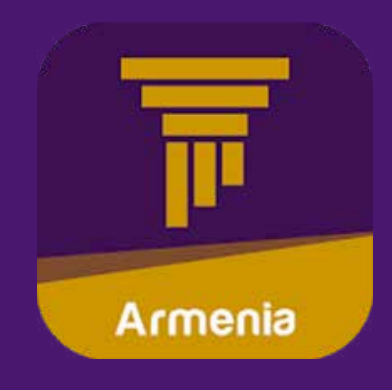

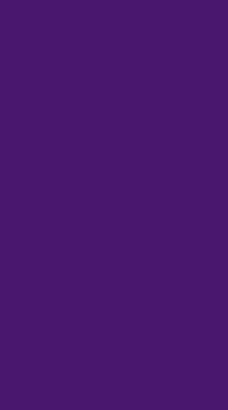

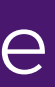

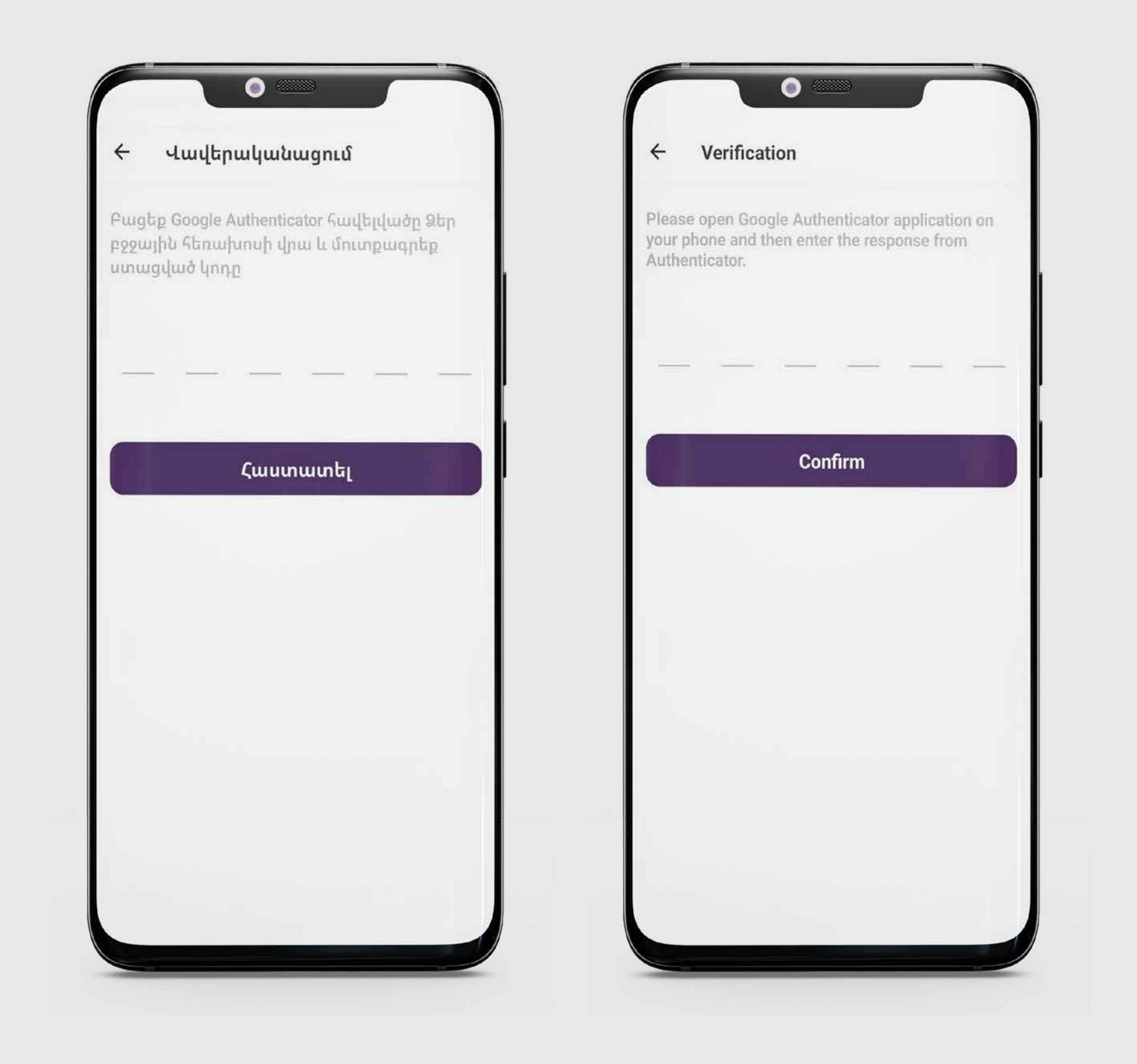

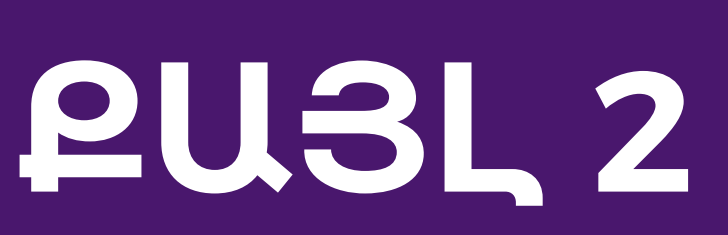

Բացել Google Authenticator հավելվածը և գեներացված գաղտնաբառը մուտքագրել Մոբայլ բանկինգ հավելվածում (կիրառելի է միայն Գործարքային տարբերակի դեպքում)

## STEP 2

Open the Google Authenticator app and enter the one-time password into the Bank's mobile app (only for transactional mode)

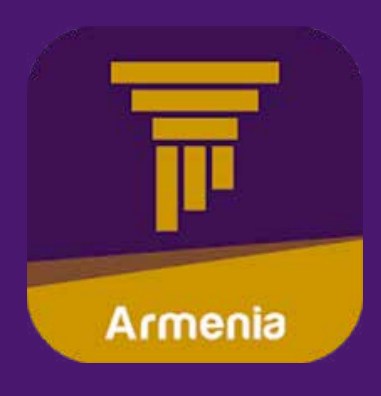

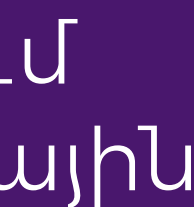

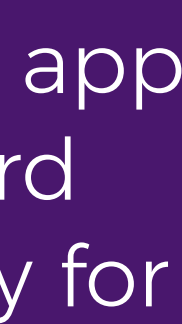

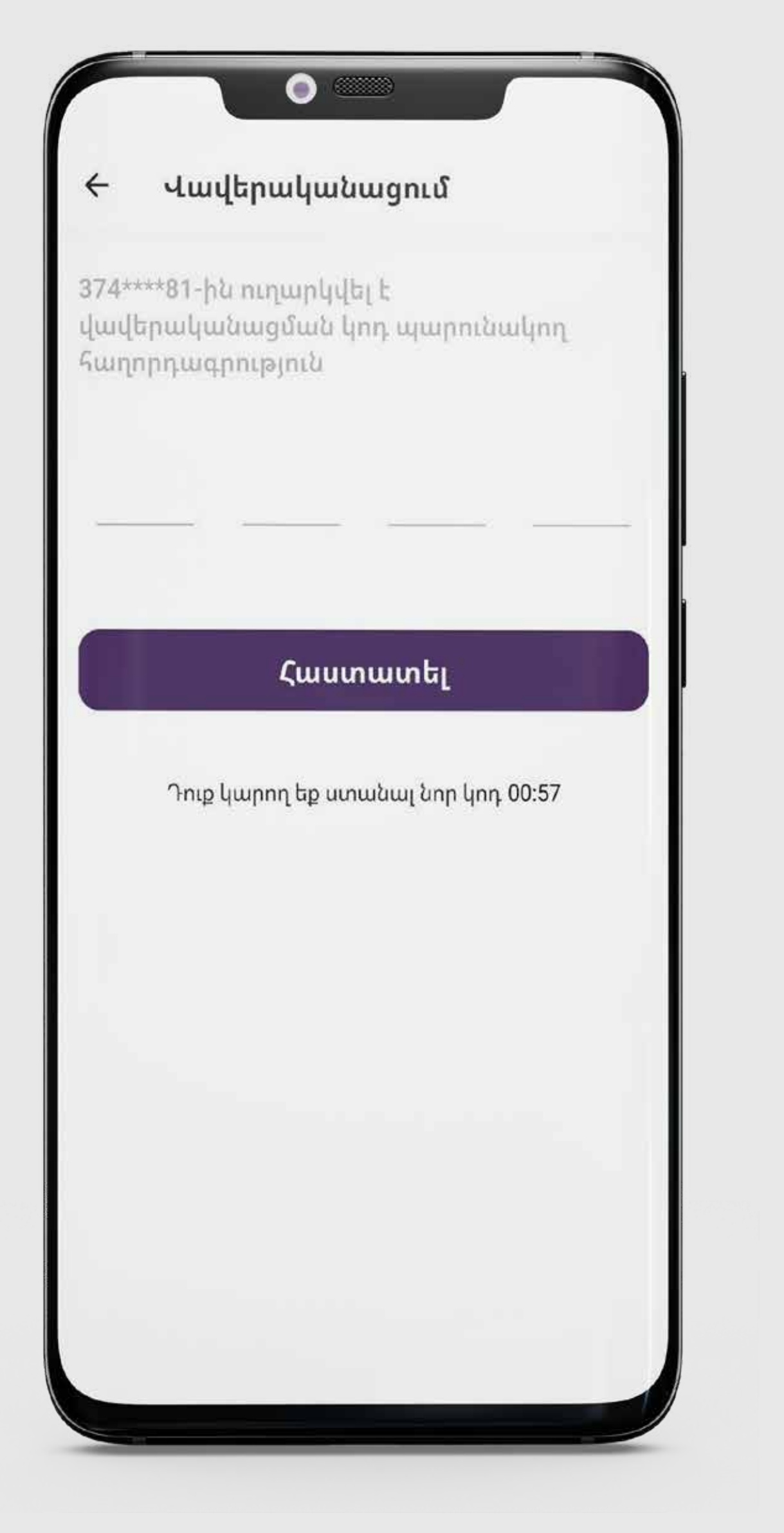

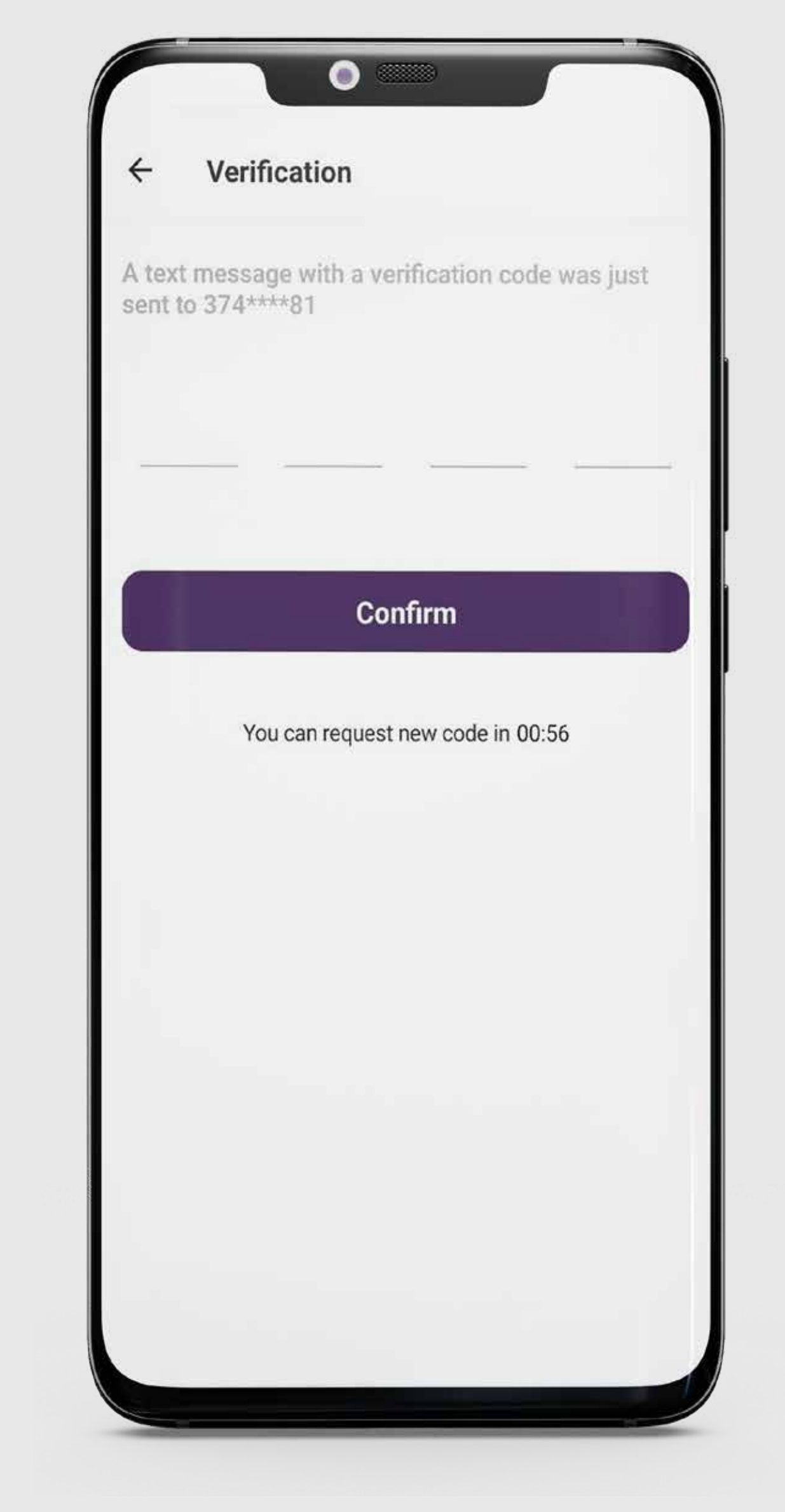

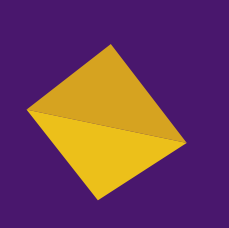

# PU3L 3

Մուտքագրել SMS հաղորդագրության միջոցով ստացված կոդը

#### **STEP 3**

Enter the verification code sent to your phone

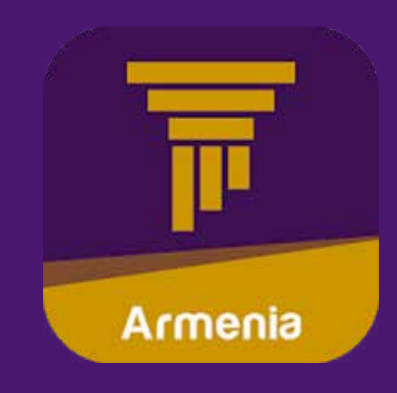

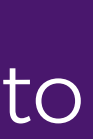

| 1 | Ստեղծեք 6 ն<br>համակարգ | իշանի կոդ՝ հ<br>մուտք գործ | նետագայում<br>ելու համար | Enter a 6-digit | code to use it l |
|---|-------------------------|----------------------------|--------------------------|-----------------|------------------|
|   | 0 0                     | 000                        | 0 0                      | 0 0             | 000              |
|   | 1                       | 2                          | 3                        | 1               | 2                |
|   | 4                       | 5                          | 6                        | 4               | 5                |
|   | 7                       | 8                          | 9                        | 7               | 8                |
|   |                         | 0                          | $\langle X \rangle$      |                 | 0                |

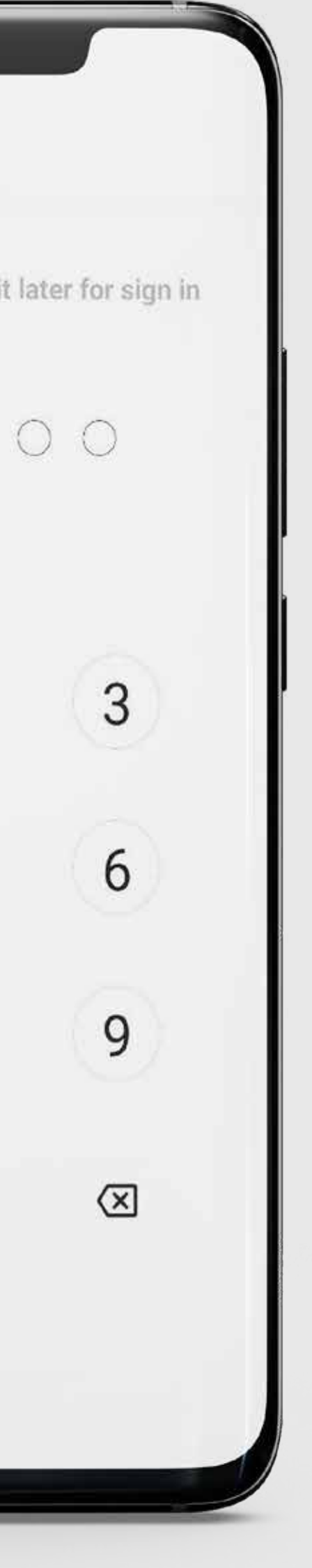

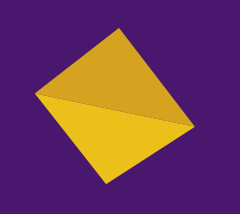

# **2U3L4**

Ստեղծել վեցանիշ կոդ՝ հետագայում համակարգ մուտք գործելու համար

### **STEP 4**

Create a 6-digit code to use it later for signing in

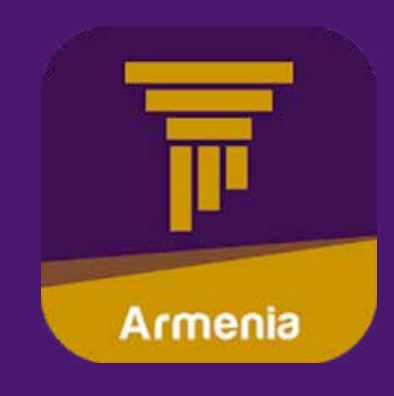

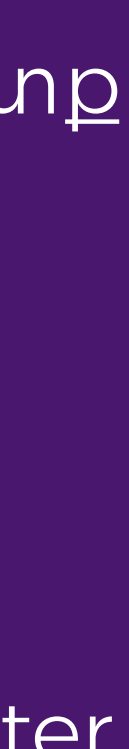